## FW update for PCB VER 1 and PCB VER 2

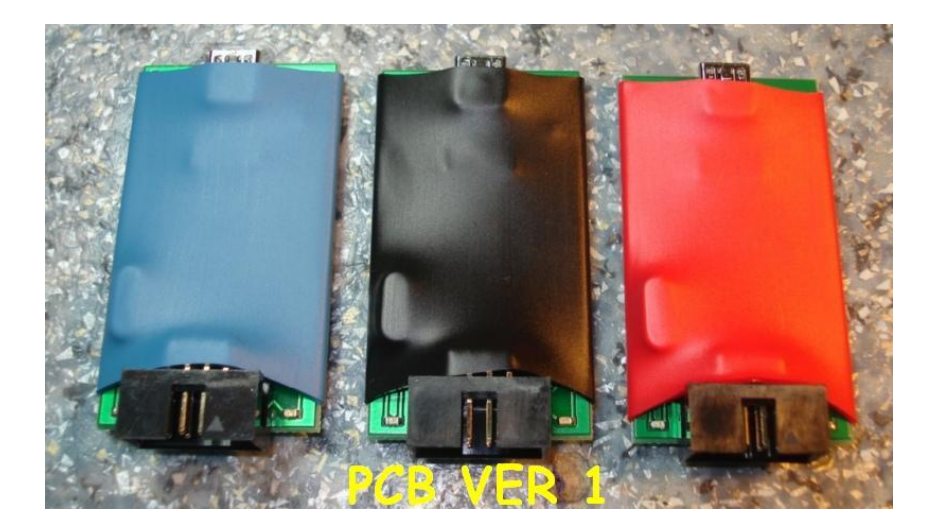

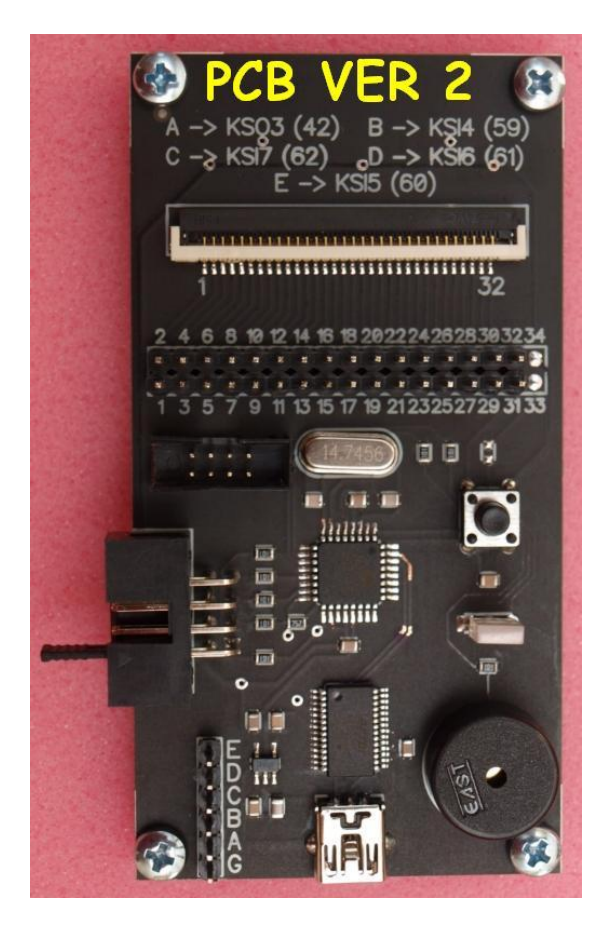

Please download <u>chip45boot2\_GUI\_V1.13.zip</u>Please download <u>chip45boot2\_GUI\_V1.13.zip</u> install and run it. Also download the firmware file programmer. The programmer does not connect! Notice how COM ports found. On the screen found one COM3.

| chip45boot2 GUI                                       |                                                           |                        |
|-------------------------------------------------------|-----------------------------------------------------------|------------------------|
| chip45boot2 G<br>Version 1.13                         | SUI C                                                     | hip45 Better Embedded, |
| Select COM Port                                       | RS485 Baudrate Show<br>230400<br>115200<br>76800<br>57600 | Non-Standard Baudrates |
| Flash Hexfile<br>c:\KB9012_M88_ALL\<br>Eeprom Hexfile | 1Программатор на ATEL M88 _KB901                          | Select Flash Hexfile   |
| Send This Pre-String                                  | Before Connect and wait 10 msec.                          | Ascii Hex              |
| Connect to Bootloade                                  | r Program Elash Program Eepro                             | om Status              |
| Show Communication Log                                | )<br>http://www.chip45.com                                | Egit                   |

| hip45boot2        | GUI                                |                             |
|-------------------|------------------------------------|-----------------------------|
| rsion 1.13        |                                    | chin 4E                     |
| <u>d</u> ain      |                                    | Chip45 Better Embedd        |
| Select CDM Port   | RS485 Baudrate :                   | Show Non-Standard Baudrates |
| COM3<br>COM29     | 230400                             |                             |
| 1                 | 76800<br>57600                     | Шар                         |
| Flash Hexfile     |                                    |                             |
| c:\KB9012_M88_ A  | LL\1_Программатор на ATEL M88 _KI  | 3901 Select Flash Hexfile   |
| Eeprom Hexfile    |                                    | Select Eeprom Hexfile       |
|                   |                                    |                             |
| 0 Send This Pre-5 | ring Berore Connect and Wait 🛒 🐃 👘 | Ascii 🔿 Hex                 |
|                   |                                    |                             |
|                   | ader Program Elash Program         | Eeprom                      |
| Connect to Bootlo |                                    |                             |
| Connect to Bootlo | n [                                | Status                      |

| sion 1.13                                    | chip45                      |
|----------------------------------------------|-----------------------------|
| Select COM Port RS485 Baudrate               | Show Non-Standard Baudrates |
| COM29                                        |                             |
| Flash Hexfile                                |                             |
| f:\M88_ALLPC8_V41.hex                        | Select Flash Hexfile        |
| Ceprom Hexfile                               | Select Eeprom Hexfile       |
| Send This Pre-String Before Connect and wait | meec                        |
|                                              | Ascii  Hex                  |
| Connect to Bootloader Program Elash Pro      | gram Eeprom                 |
| Start Application                            | Status                      |

| nip45boot2 GUI                                                                                                    | chip45                              |
|----------------------------------------------------------------------------------------------------|-------------------------------------|
| ain Select COM Port RS485 Baudrales COM 2004 COM 2005 COM 2005 COM | Show Non-Standard Baudrates         |
| Flash Hexfile<br>f:\M88_ALLPCB_V41.hex<br>Eeprom Hexfile                                                                                                    | Select Flash Hexfile                |
| Send This Pre-String Before Connect and wait 🛱 10<br>0                                                                                                    | msec.<br>• Asci • Hex<br>Check plea |
| Disconnect Bootloader     Program Elash     Program Elash       Start Application     5                                                                                                    | gram Eeprom                         |
| now Communication Log                                                                                                    | E                                   |

- Please connect the programmer to PC.
- Select the port found (1)
- Speed for COM port 115200 (2)
- Select upgrade file (3).
- Press RESET button on the programmer and very quickly "Connect to Bootloader" (4) on the PC

## program.

(On the VER 2 reset button is located on the programmer.

For PCB VER1 – short-circuit pin 1 and 8 output connector. )

- After the shell and programmer downloader connected, press "Program Flash" (5).
- After complete press "Start Application" (6).

| rsion 1.13<br>Tain                                                                                                    | chip45                 |
|----------------------------------------------------------------------------------------------------|------------------------|
| Select COM Port F5485 Baudrate Show<br>COM3<br>COM23<br>COM23<br>COM23<br>COM23<br>COM23<br>COM23<br>COM23<br>COM23<br>COM23<br>COM23<br>COM23<br>COM23<br>COM23<br>COM23<br>COM20<br>COM20<br>COM20<br>C | Non-Standard Baudrates |
| Flash Hexfile<br>f:WR8_ALLPCB_V41.hex                                                                                                    | Select Flash Hextile   |
| Eeprom Hexfile                                                                                                    | Select Eeprom Hexfile  |
| Send This Pre-String Before Connect and wait 10 msec.                                                                                                    | 💽 🕢 Ascii 🕜 Hex        |
| Disconnect Bootloader Program Elash Program Eep                                                                                                    | rom                    |
| Start Application                                                                                                    | Uploading              |

| hip45boot2 GUI                         |                                           | chip/15                  |
|----------------------------------------|-------------------------------------------|--------------------------|
| Main<br>Select COM Port                | RS485) Baudrate Show                      | v Non-Standard Baudrates |
| Flash Hexfile<br>f:\M88_ALLPCB_V41.hex | 3/800                                     | Select Flash Hexfile     |
| Leptom Hextile                         | A                                         | Select Eeprom Hexfile    |
| Send This Pre-String Befo              | re Connect and wait 🗑 <sup>10</sup> msec. | 💽 🔿 Ascii 🔿 Hex          |
| Disconnect Bootloader                  | Program Elash Program Eep                 | more                     |
| Start Application                      |                                           | Donel                    |
| Show Communication Log                 | 6 the end :)                              | E                        |
|                                        |                                           |                          |